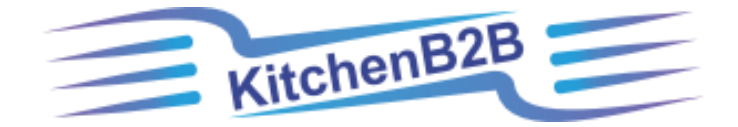

**INSTRUCTIONS FOR REGISTERING AS A PATRON ON KITCHENB2B** 

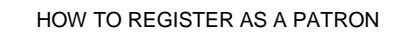

#### **REGISTER ACCOUNT**

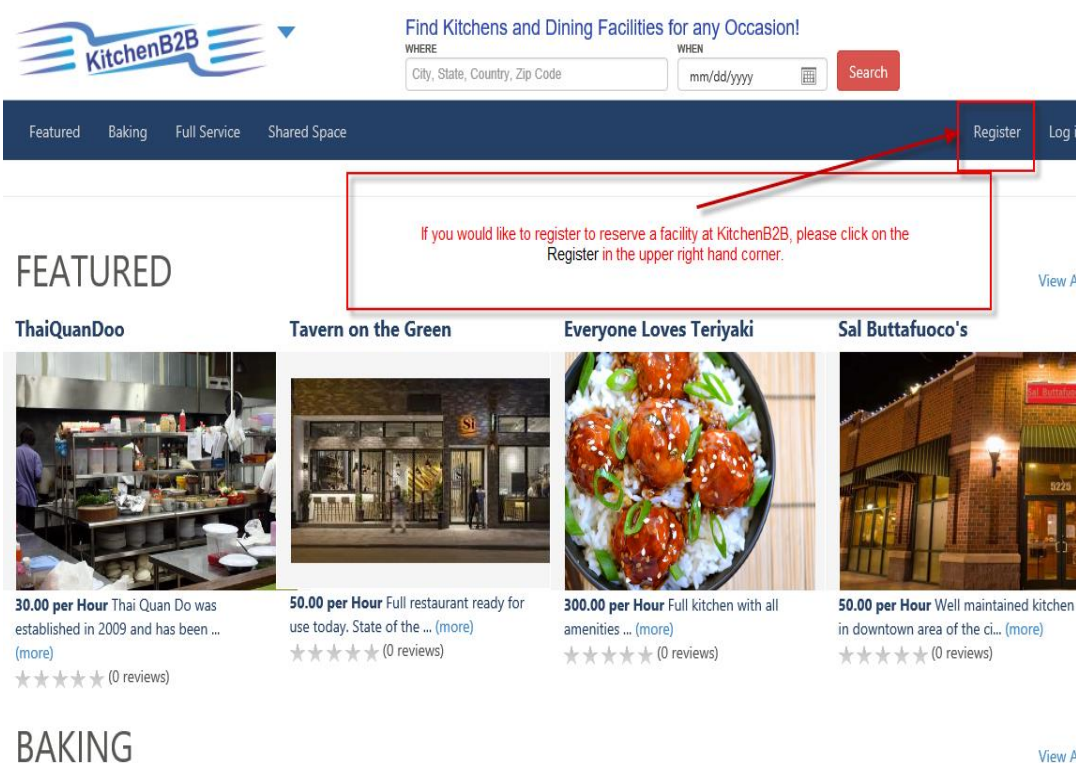

### Sarcone's Bakery

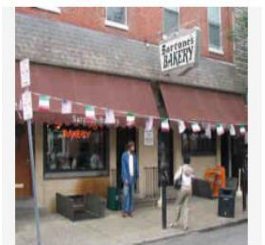

35.00 per Hour Full service commercial pastry kitchen located in ... (more) \* \* \* \* \* (0 reviews)

# **Bourbon Kitchen**

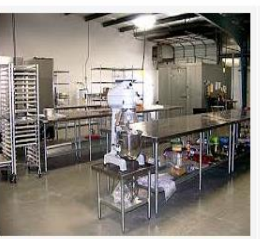

200.00 per Hour The Bourbon kitchen is featuring in Southern food ... (more)  $\star$   $\star$   $\star$   $\star$   $\star$  (0 reviews)

#### **BoBeep Cup Cakes**

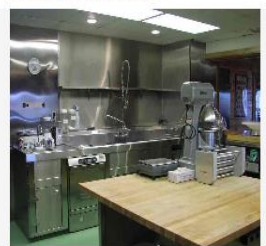

30.00 per Hour Bakery with couture cupcakes. Catering, wedding ca... (more)  $\star$   $\star$   $\star$   $\star$   $\star$  (0 reviews)

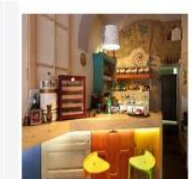

**Coffee On The Go** 

View All

View All

50.00 per Hour Around the backside of our building, we have a lit... (more) \* \* \* \* \* (0 reviews)

# HOW TO REGISTER AS A PATRON CREATE YOUR PROFILE PAGE

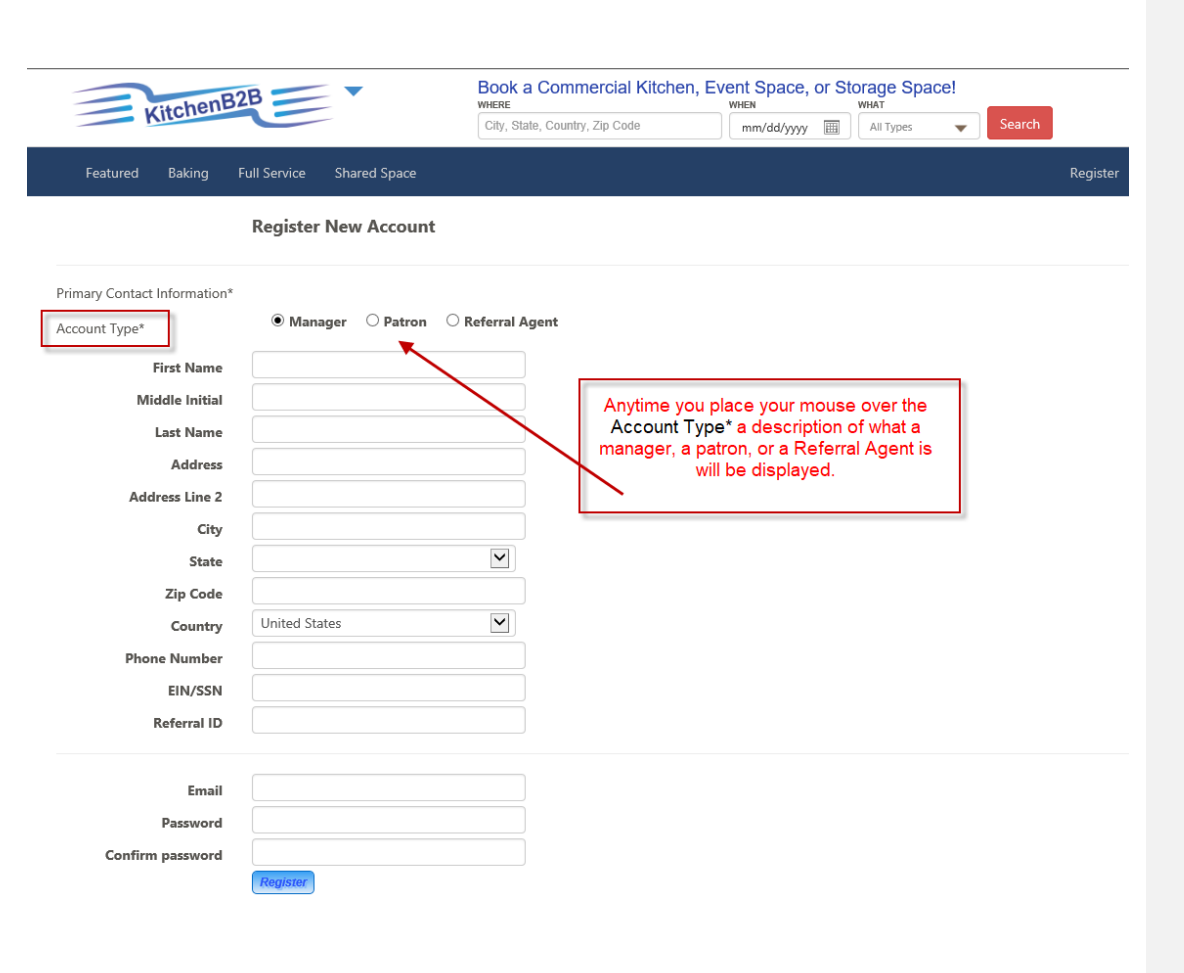

3`

# HOW TO REGISTER AS A PATRON CREATE YOUR PROFILE ACCOUNT

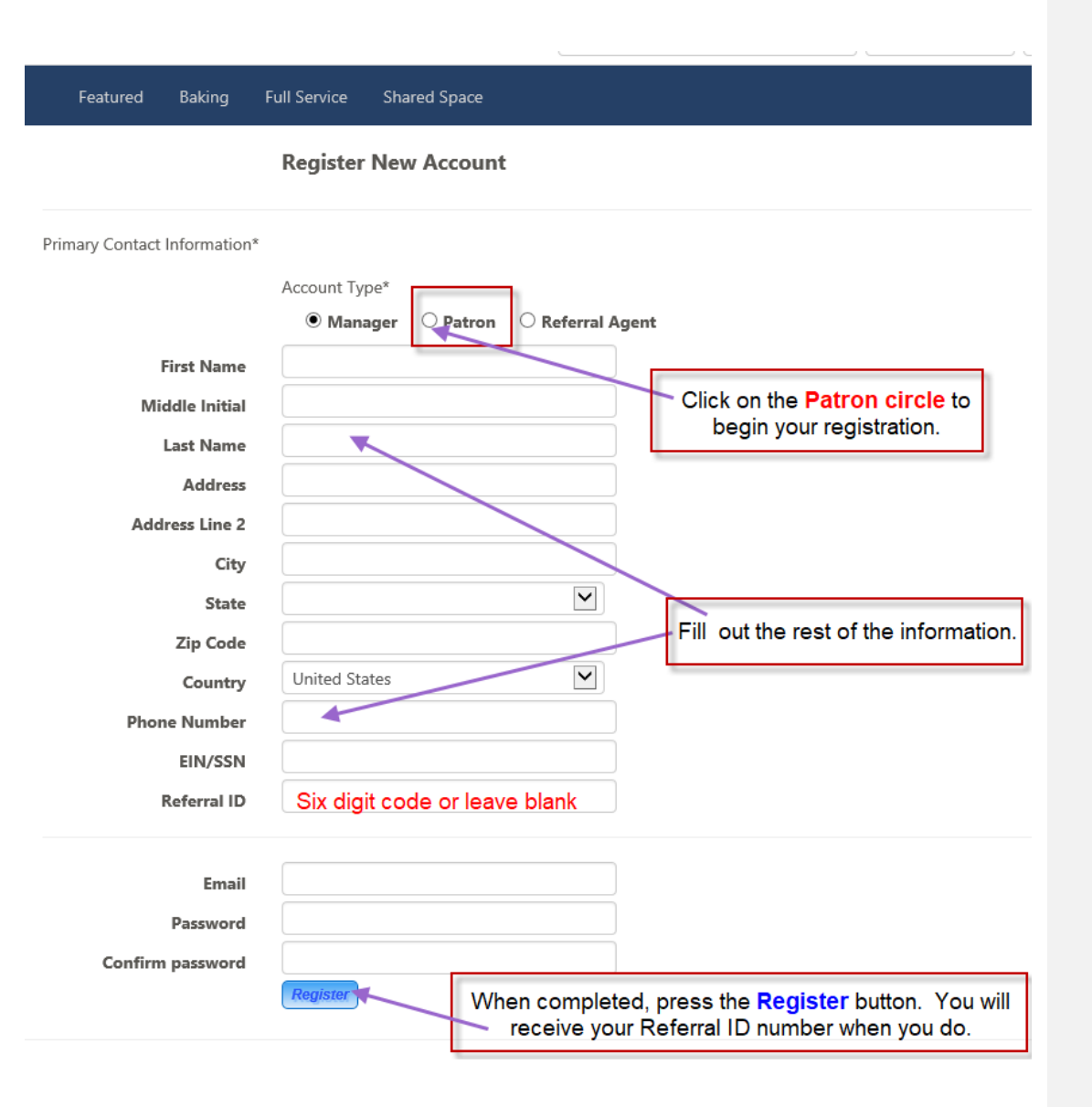

4

# HOW TO REGISTER AS A PATRON REGISTER YOUR NEW ACCOUNT

| vitchenB2B                                                                                                    |                                                                                                    | і, ⊑veni space, or sit<br>when                            | ыаус эрасс:<br>what                                | _                                           |        |
|----------------------------------------------------------------------------------------------------|----------------------------------------------------------------------------------------------------|-----------------------------------------------------------|----------------------------------------------------|---------------------------------------------|--------|
| Allone                                                                                                    | City, State, Country, Zip Code                                                                      | mm/dd/yyyy 🏢                                              | All Types 🛛 🔻                                      | Search                                      |        |
| Featured Baking Full Service Shared Space                                                                                                    |                                                                                                    |                                                           |                                                    | Register                                    | Log in |
| <b>Register New Accoun</b><br>An email has been sent to your account. Please view the ema<br>kitchen/facility owner to sign up with KitchenB2B, please use | nt<br>iil and confirm your account to complete the<br>this Referral Number or Referral ID to earn a | registration process Your<br>Referral Bonus for the first | Referral Number is 9EL<br>t 2 years of the kitchen | .TYE. When you refer a<br>/facility Sharing |        |
| © 2018 KitchenB2B, Version 18.3.20.2<br>Your Referral II<br>You                                                                                            | D is It will be on your Pro<br>must confirm your email account                                      | ofile page anytime y<br>before you can con                | About Us<br>ou need to find it<br>ntinue.          | Terms Privacy                               | Help   |

5`

# HOW TO REGISTER AS A PATRON CONFIRM YOUR ACCOUNT BY EMAIL

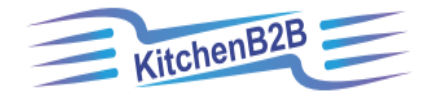

Dear David Barriss,

You have registered for a Patron user account at KitchenB2B. Please confirm your account by clicking here.

Your Referral Number is **9ELTYE**. When you refer a kitchen/facility owner to sign up with KitchenB2B, please use this Referral Number or Referral ID to earn a Referral Bonus for the first 2 years of the kitchen/facility sharing.

If you did not register for this account, please report to KitchenB2B directly at: Phone number: 757-351-2594 Email: Admin@kitchenB2B.com

Thank you, KitchenB2B Team

6 `

KitchenB2B | 1700 South Park Court, Unit B |Chesapeake, VA 23320 | USA www.KitchenB2B.com | (757) 351-2594

Please understand that this is a security procedure intended to safeguard our valued customers and their account(s) information. We appreciate your patience during this time. We are working hard to deliver the best customer experience. View our <u>privacy policy</u>.

Click the word here to continue.

# HOW TO REGISTER AS A PATRON LOG IN TO KITCHENB2B

| 328                                                                                                    | Find Kitchens and Dining Facili<br>WHERE<br>City, State, Country, Zip Code                              | ties for any Occa                                | WHAT<br>All Types                                 | Search                |                              |
|----------------------------------------------------------------------------------------------------|----------------------------------------------------------------------------------------------------|--------------------------------------------------|---------------------------------------------------|-----------------------|------------------------------|
| Full Service Shared Space                                                                                                    |                                                                                                    |                                                  |                                                   | Registe               | er Login                     |
| Account Confirmation<br>Thank you for confirming your acco<br>Your account is ready to make a res<br>manager certification prior to sharin<br>Log In | unt.<br>ervation. However, some of our kitchens n<br>1g the kitchen. Therefore, if you have these       | nay require a patron t<br>e document avaiable, v | o have a business licens<br>we recommend you logi | e, proof of insulance | e or a health<br>ur account. |
| 2B, Version 18.3.20.2                                                                                                    | You are now ready to log in to l<br>either upload the documents or<br>to share.<br>You may log in eithe | KitchenB2B and<br>look for a facility<br>r way.  | Above Us                                          | Terms Privac          | y Help                       |

7 `

# HOW TO REGISTER AS A PATRON MANAGE ACCOUNT – ADD DOCUMENTS

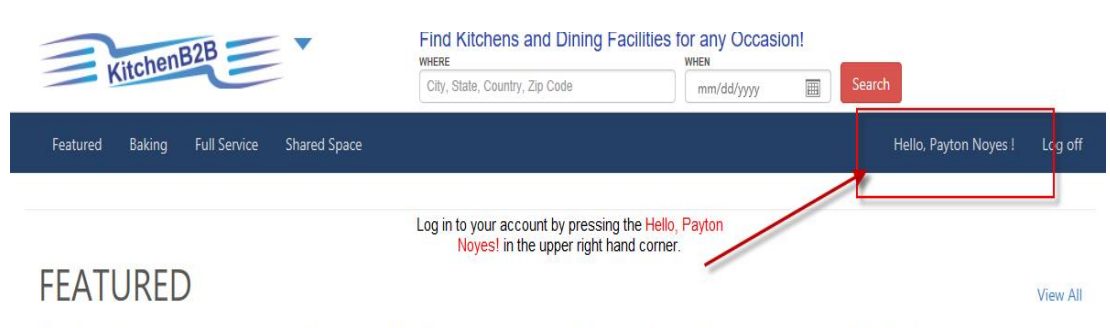

ThaiQuanDoo

Tavern on the Green

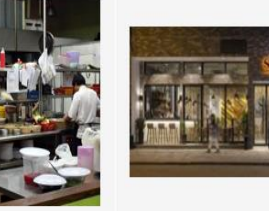

50.00 per Hour Full restaurant ready for use today. State of the ... (more) Everyone Loves Teriyaki

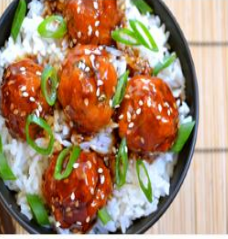

300.00 per Hour Full kitchen with all amenities ... (more)

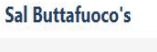

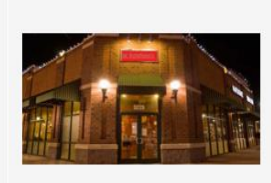

50.00 per Hour Well maintained kitchen in downtown area of the ci... (more)

View All

# BAKING Sarcone's Bakery

\* \* \* \* \* (0 reviews)

(more)

30.00 per Hour Thai Quan Do was

established in 2009 and has been ...

**35.00 per Hour** Full service commercial pastry kitchen located in ... (more)

# **Bourbon Kitchen**

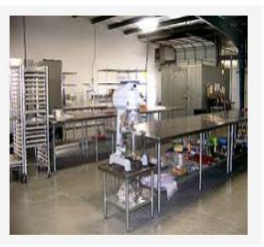

200.00 per Hour The Bourbon kitchen is featuring in Southern food ... (more)

BoBeep Cup Cakes

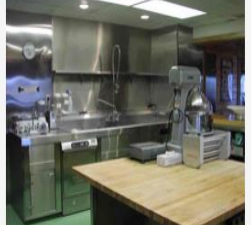

30.00 per Hour Bakery with couture cupcakes. Catering, wedding ca... (more)

#### Coffee On The Go

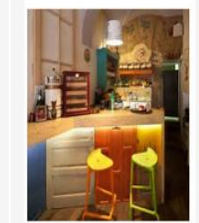

50.00 per Hour Around the backside of our building, we have a lit... (more)

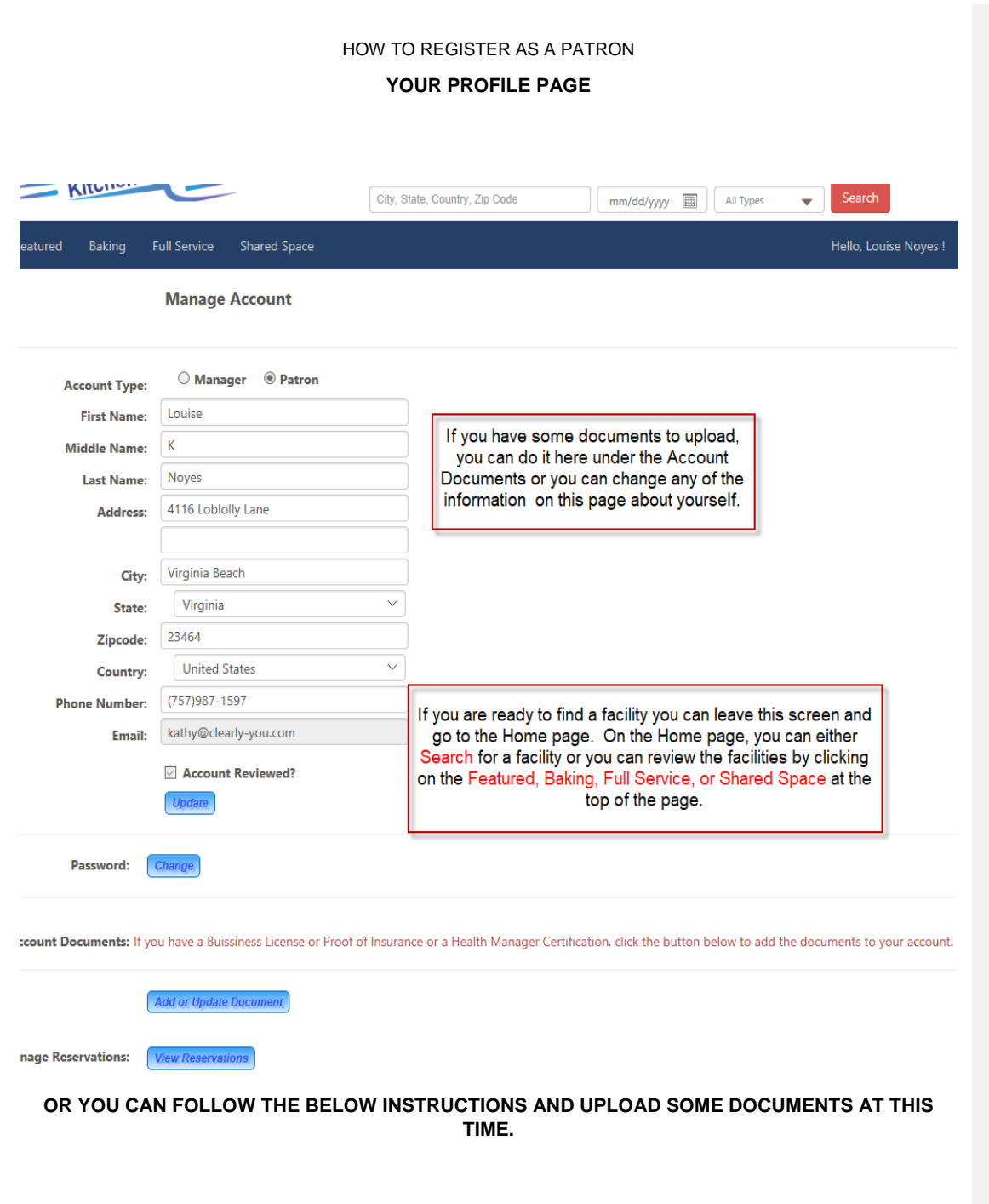

9 `

# HOW TO REGISTER AS A PATRON HOW TO UPLOAD DOCUMENTS

#### Manage Account

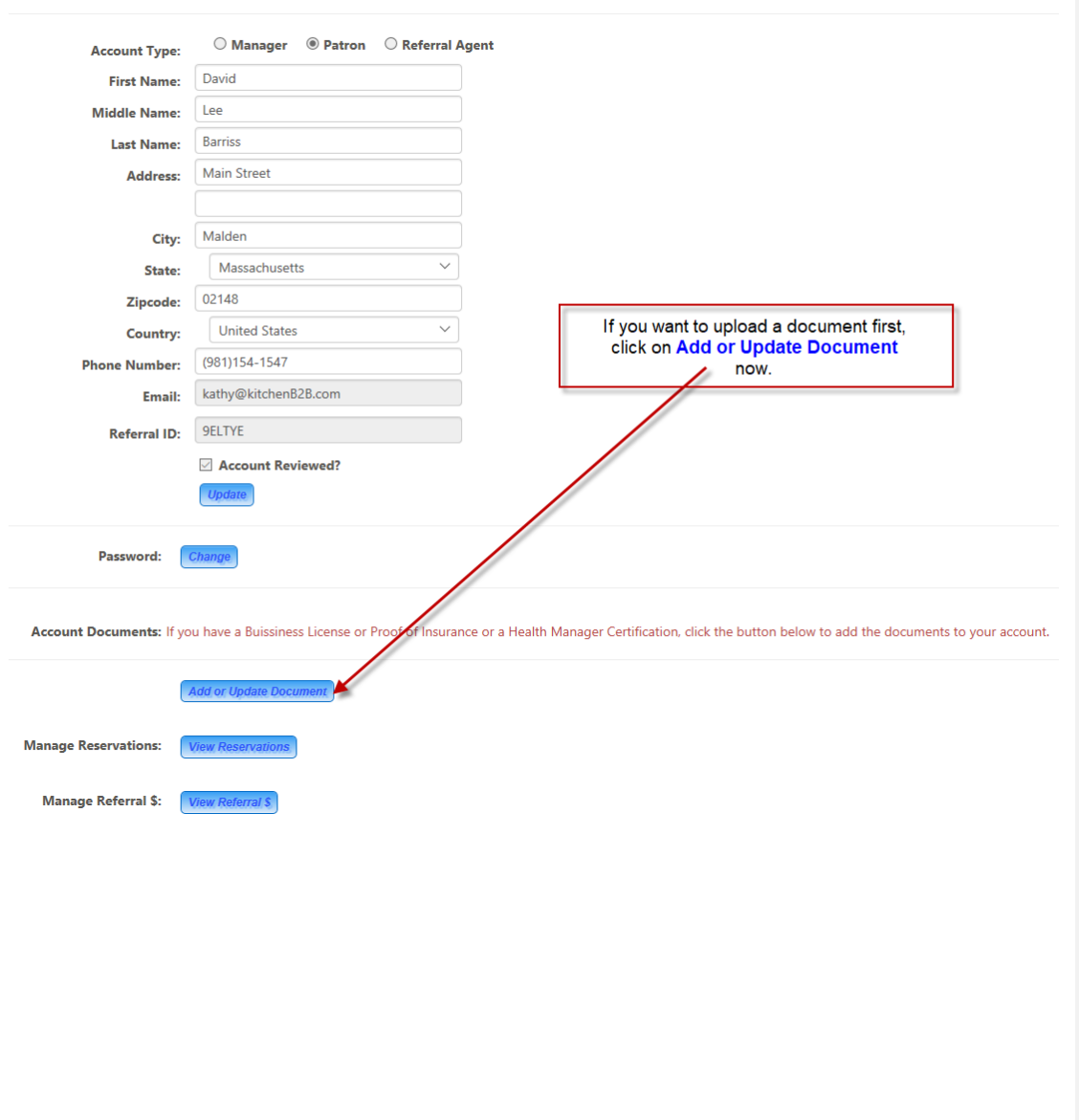

Kitchenb2b.com

10 `

# HOW TO REGISTER AS A PATRON UPLOADING DOCUMENTS

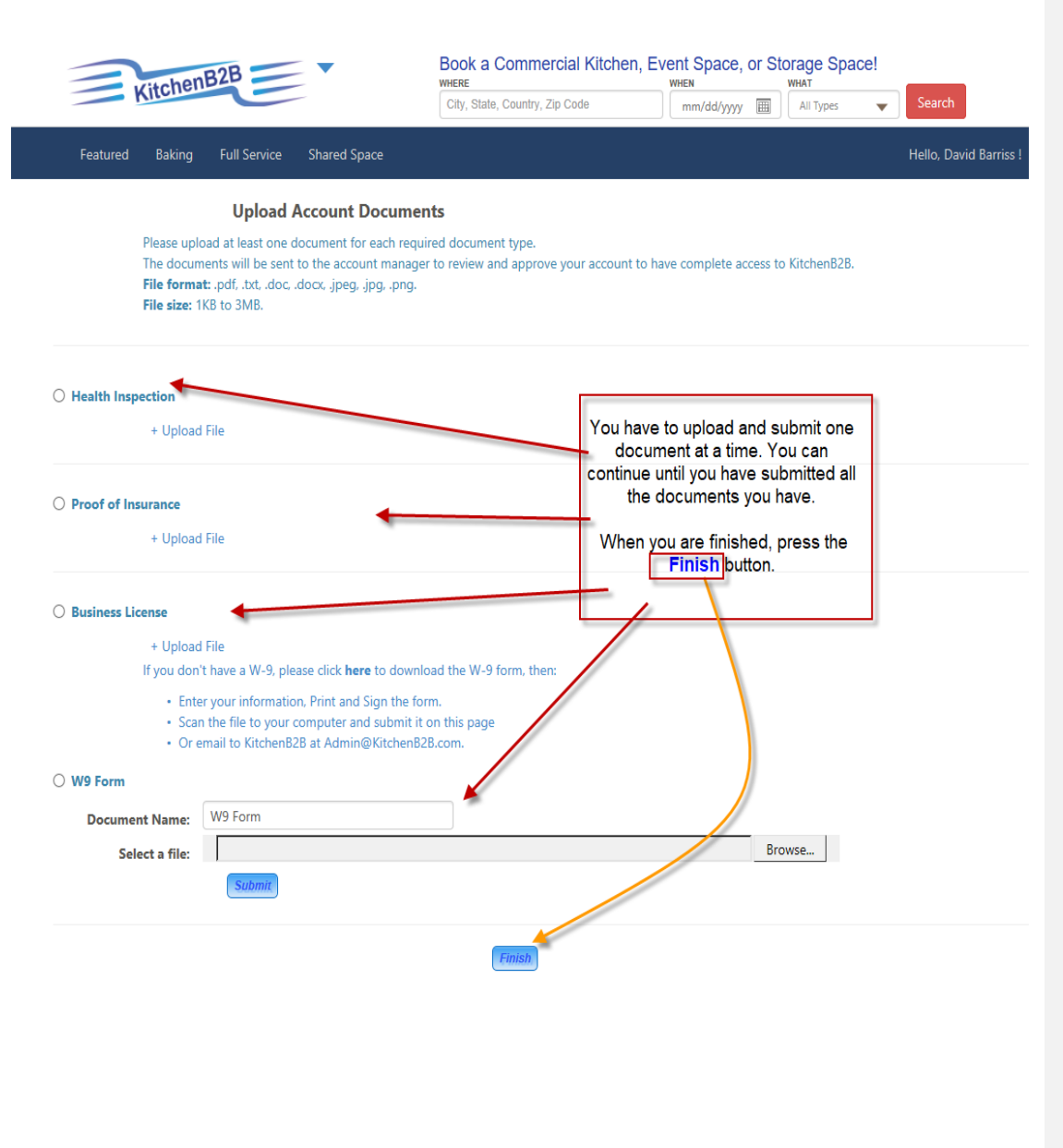

11 `

#### UPLOAD DOCUMENTS

#### **Upload Account Documents**

Please upload at least one document for each required document type. The documents will be sent to the account manager to review and approve your account to have complete access to KitchenB2B. **File format:** .pdf, .txt, .doc, .docx, .jpeg, .jpg, .png. **File size:** 1KB to 3MB.

| Browse                                                                                                    |
|----------------------------------------------------------------------------------------------------|
|                                                                                                    |
| m going to submit one health inspection<br>click on the <b>Submit</b> and then can either<br>other file or click the word <b>Finish</b> . |
|                                                                                                    |
|                                                                                                    |
| r                                                                                                    |

12 `

# HOW TO REGISTER AS A PATRON RECEIVE A NEW EMAIL

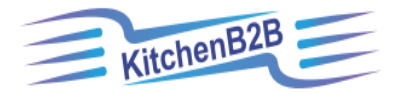

Dear David Barriss,

CONGRATULATIONS! Your account has been created with KitchenB2B. You can now log into your account and reserve your kitchen.

Log In

13 `

Thank you, KitchenB2B Team

KitchenB2B | 1700 South Park Court, Unit B |Chesapeake, VA 23320 | USA www.KitchenB2B.com | (757) 351-2594

Please understand that this is a security procedure intended to safeguard our valued customers and their account(s) information. We appreciate your patience during this time. We are working hard to deliver the best customer experience. View our <u>privacy policy</u>.

You will receive the above message in your email box. You can either click on highlighted Log In or just return to the Website yourself.

Or, if you didn't want to upload any files, you can now search for a facility by following the below instructions.

# HOW TO REGISTER AS A PATRON SEARCH FOR A FACILITY

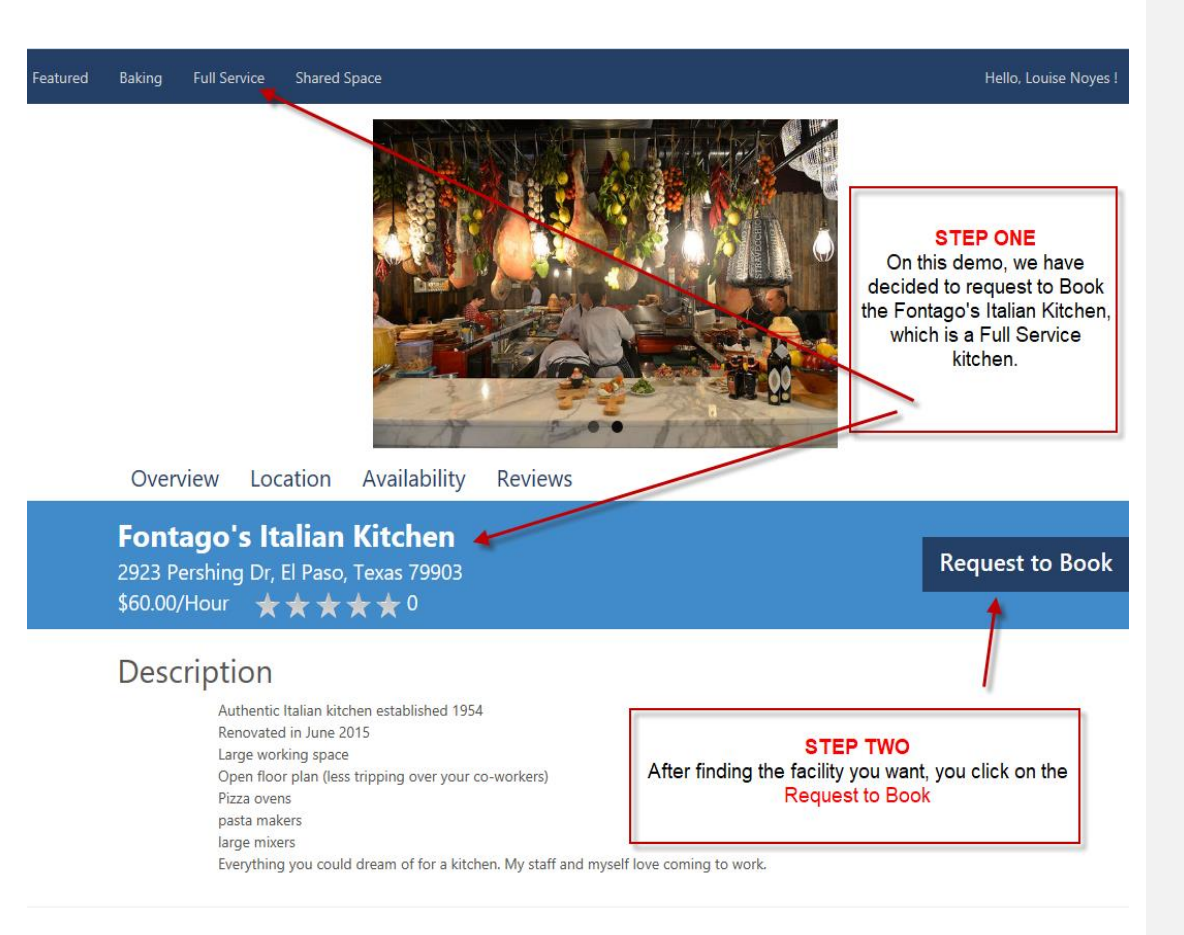

A ....

14 `

# HOW TO REGISTER AS A PATRON RESERVE A FACILITY

Kitchen Reservation Start

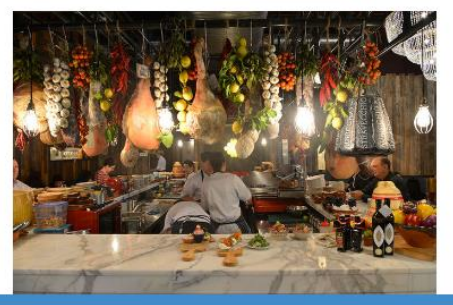

 Fontago's Italian Kitchen

 2923 Pershing Dr, Texas 79903

 ★ ★ ★ ★ ★ 0

**Reservation Dates** 

Check In Check Out

Click in the Check In area to start your reservation dates.

**Kitchen Amenity** 

|                 | Included     | Quantity | Qty Available | Unit Price | Number of Days | Total |
|-----------------|--------------|----------|---------------|------------|----------------|-------|
| Convection oven | $\checkmark$ | 5        | 5             | 0.00/each  | 1              | 0.00  |
| Essentials      |              | 1        | 1             | 0.00/each  | 1              | 0.00  |
| Food prep table | ×            | 2        | 2             | 0.00/each  | 1              | 0.00  |
| Guest seating   |              | 0 Update | 10            | 8.00/each  | 1              | 0.00  |
| Ice machine     | ~            | 1        | 1             | 0.00/each  | 1              | 0.00  |
| 1               |              | 2        | 2             | 0.00/each  | 1              | 0.00  |

# HOW TO REGISTER AS A PATRON RESERVE A FACILITY – SELECT START DATE

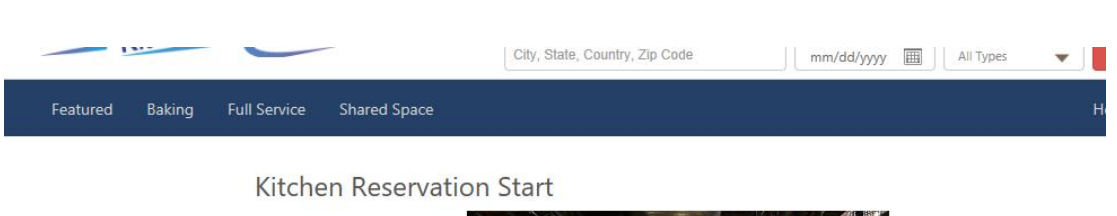

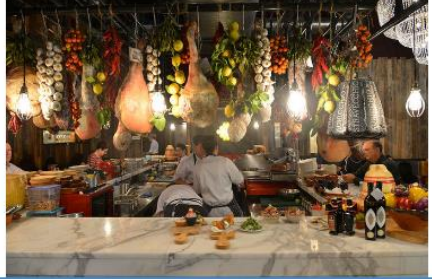

# Fontago's Italian Kitchen

2923 Pershing Dr, Texas 79903  $\bigstar \bigstar \bigstar \bigstar \bigstar \bigstar 0$ 

# Reservation Dates

All available dates for your reservation will be in green. All "marked out" dates are reservations already made ahead of you. Click on your beginning date.

| Sa<br>3<br>10 Conve | Fr Sa<br>2 3                | Fr | Th | We | T  | 100           |               |
|---------------------|-----------------------------|----|----|----|----|---------------|---------------|
| 3<br>10 Conve       | 2 3                         | 2  |    |    | IU | Mo            | Su            |
| +0 Conve            |                             | ~  | ±  | 28 | 27 | 26            | <del>25</del> |
| CONVE               | 9 10                        | 9  | 8  | 7  | 6  | 5             | 4             |
| 17                  | 16 17                       | 16 | 15 | 14 | 13 | 12            | 11            |
| 24 Essent           | 23 24                       | 23 | 22 | 21 | 20 | <del>19</del> | <del>18</del> |
| 31                  | <del>30</del> <del>31</del> | 36 | 29 | 28 | 27 | 26            | 25            |
| <i>₹</i> Food p     | 6 7                         | 6  |    |    |    |               | 4             |

|                 | Included           | Quantity | Qty Available | Unit Price | Number of Days | Total  |
|-----------------|--------------------|----------|---------------|------------|----------------|--------|
| Convection oven |                    | 5        | 5             | 0.00/each  | 1              | 0.00   |
| Essentials      | ~                  | 1        | 1             | 0.00/each  | 1              | 0.00   |
| Food prep table |                    | 2        | 2             | 0.00/each  | 1              | 0.00   |
| Guest seating   |                    | 0 Update | 10            | 8.00/each  | 1              | 0.00   |
| Ice machine     |                    | 1        | 1             | 0.00/each  | 1              | 0.00   |
| Large mixer     | $\bigtriangledown$ | 2        | 2             | 0.00/each  | 1              | 0.00   |
| Total           |                    |          |               |            |                | \$0.00 |
|                 |                    |          |               |            |                |        |

# HOW TO REGISTER AS A PATRON RESERVE A FACILITY – SELECT THE END DATE

Kitchen Reservation Start

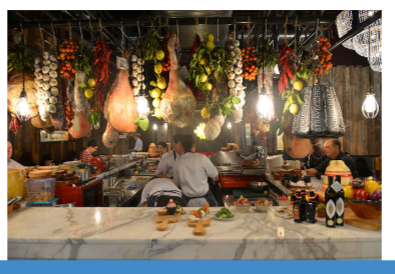

# Fontago's Italian Kitchen 2923 Pershing Dr, Texas 79903 ★ ★ ★ ★ ★ 0

### **Reservation Dates**

| /26/2018 | _ | 03/26/2018 | Date       | Arrive Time               | Depart Time               | Total Time (h) | Rate Unit | Unit Price | Total Price (USD) |         |
|----------|---|------------|------------|---------------------------|---------------------------|----------------|-----------|------------|-------------------|---------|
| 20/2010  |   |            | 03/26/2018 | 12:00 AM $\smallsetminus$ | 3:00 AM $\smallsetminus$  | 3              | Hour      | 60.00      | 180.00            | Exclude |
|          |   |            | 03/26/2018 | 6:00 PM $$                | 12:00 AM(Next Day) $\vee$ | 6              | Hour      | 60.00      | 360.00            | Exclude |
|          |   |            | Total      |                           |                           | 9              |           |            | \$540.00          |         |

When you click on the "check in date," you will see the available times the facility is available for your use. If you are okay with the beginning date and the times, you don't have to do anything. If you don't need the facility for the second day, you check the Exclude box and that day and time will be deleted from the screen.

If all is okay, then click on the ending date under the Reservation Dates to tell the facility how long you want to use the building.

Commented [KA1]:

# HOW TO REGISTER AS A PATRON RESERVE A FACILITY – SELECT A DATE OR DATES

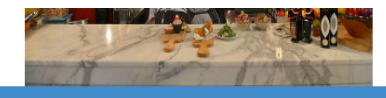

# Fontago's Italian Kitchen 2923 Pershing Dr, Texas 79903 ★★★★ 0

#### **Reservation Dates**

| 02/14/2019 04/05/2019                                                             | Date       | Arrive Time | Depart Time          | Total Time (h) | Rate Unit | Unit Price | Total Price (USD) |         |
|-----------------------------------------------------------------------------------|------------|-------------|----------------------|----------------|-----------|------------|-------------------|---------|
| 03/14/2018 - 04/03/2018                                                           | 03/14/2018 | 12:00 AM 🗸  | 3:00 AM 🗸            | 3              | Hour      | 60.00      | 180.00            | Exclude |
|                                                                                   | 03/14/2018 | 6:00 PM 🗸   | 12:00 AM(Next Day) 🗸 | 6              | Hour      | 60.00      | 360.00            | Exclude |
|                                                                                   | 03/15/2018 | 12:00 AM ¥  | 3:00 AM 💙            | 3              | Hour      | 60.00      | 180.00            | Exclude |
|                                                                                   | 03/15/2018 | 6:00 PM 🗸   | 12:00 AM(Next Day) V | 6              | Hour      | 60.00      | 360.00            | Exclude |
|                                                                                   | 03/19/2018 | 12:00 AM 🗸  | 3:00 AM 🗸            | 3              | Hour      | 60.00      | 180.00            | Exclude |
|                                                                                   | 03/19/2018 | 6:00 PM 🗸   | 12:00 AM(Next Day) 🗸 | 6              | Hour      | 60.00      | 360.00            | Exclude |
|                                                                                   | 03/20/2018 | 12:00 AM 🗸  | 3:00 AM 🗸            | 3              | Hour      | 60.00      | 180.00            | Exclude |
| We reserved the facility until April 5.<br>You can view each day and decide if    | 03/20/2018 | 6:00 PM 🖌   | 12:00 AM(Next Day) V | 6              | Hour      | 60.00      | 360.00            | Exclude |
| you want to keep this schedule or do<br>you need to exclude some of the<br>times? | 03/21/2018 | 12:00 AM 🗸  | 3:00 AM 🗸            | 3              | Hour      | 60.00      | 180.00            | Exclude |
|                                                                                   | 03/21/2018 | 6:00 PM 🗸   | 12:00 AM(Next Day) 🗸 | 6              | Hour      | 60.00      | 360.00            | Exclude |
|                                                                                   | 03/22/2018 | 12:00 AM 🗸  | 3:00 AM 🗸            | 3              | Hour      | 60.00      | 180.00            | Exclude |
|                                                                                   | 03/22/2018 | 6:00 PM 🖌   | 12:00 AM(Next Day) 🗸 | 6              | Hour      | 60.00      | 360.00            | Exclude |
|                                                                                   | 03/26/2018 | 12:00 AM ¥  | 3:00 AM ¥            | 3              | Hour      | 60.00      | 180.00            | Exclude |
|                                                                                   | 03/26/2018 | 6:00 PM 🗸   | 12:00 AM(Next Day) 🗸 | 6              | Hour      | 60.00      | 360.00            | Exclude |
|                                                                                   | 03/27/2018 | 12:00 AM ¥  | 3:00 AM 🗸            | 3              | Hour      | 60.00      | 180.00            | Exclude |
|                                                                                   | 03/27/2018 | 6:00 PM 🗸   | 12:00 AM(Next Day) 🗸 | 6              | Hour      | 60.00      | 360.00            | Exclude |
|                                                                                   | 03/28/2018 | 12:00 AM ¥  | 3:00 AM ¥            | 3              | Hour      | 60.00      | 180.00            | Exclude |
|                                                                                   | 03/28/2018 | 6:00 PM 🖌   | 12:00 AM(Next Day) 🗸 | 6              | Hour      | 60.00      | 360.00            | Exclude |
|                                                                                   | 03/29/2018 | 12:00 AM 🗸  | 3:00 AM 🗸            | 3              | Hour      | 60.00      | 180.00            | Exclude |
|                                                                                   | 03/29/2018 | 6:00 PM 🗸   | 12:00 AM(Next Day) 🗸 | 6              | Hour      | 60.00      | 360.00            | Exclude |

# HOW TO REGISTER AS A PATRON **RESERVE A FACILITY – SELECT AMENITY**

|                 | 03              | 03/29/2018 12:00 AM > 3:00 AM > |         |          |                       | 3          | Hour       | 60.00   | 180.00 | Exclude |
|-----------------|-----------------|---------------------------------|---------|----------|-----------------------|------------|------------|---------|--------|---------|
|                 | 03              | /29/2018 6:0                    | 0 pm $$ | 12:00 AN | I(Next Day) $^{\vee}$ | 6          | Hour       | 60.00   | 360.00 | Exclude |
|                 | То              | otal                            |         | 36       |                       |            | \$2,160.00 |         |        |         |
| Kitchen Amenity |                 |                                 |         |          |                       |            |            |         |        |         |
|                 |                 | Included                        | Quantit | у        | Qty Available         | Unit Price | Number     | of Days | Total  |         |
|                 | Convection oven | $\checkmark$                    | 5       | ]        | 5                     | 0.00/each  | 4          | 4       | 0.00   |         |
|                 | Essentials      | $\checkmark$                    | 1       |          | 1                     | 0.00/each  | 4          | 4       | 0.00   |         |
|                 | Food prep table | $\checkmark$                    | 2       | ]        | 2                     | 0.00/each  | 4          | 4       | 0.00   |         |
|                 | Guest seating   |                                 | 0       | Update   | 10                    | 8.00/each  | 4          | 4       | 0.00   |         |
|                 | lce machine     |                                 | 1       | ]        | 1                     | 0.00/each  | 4          | 4       | 0.00   |         |
|                 | Large mixer     | $\checkmark$                    | 2       | ]        | 2                     | 0.00/each  | 4          | 4       | 0.00   |         |
|                 | Total           |                                 |         |          |                       |            |            |         | \$0.00 |         |

#### **Reservation Summary**

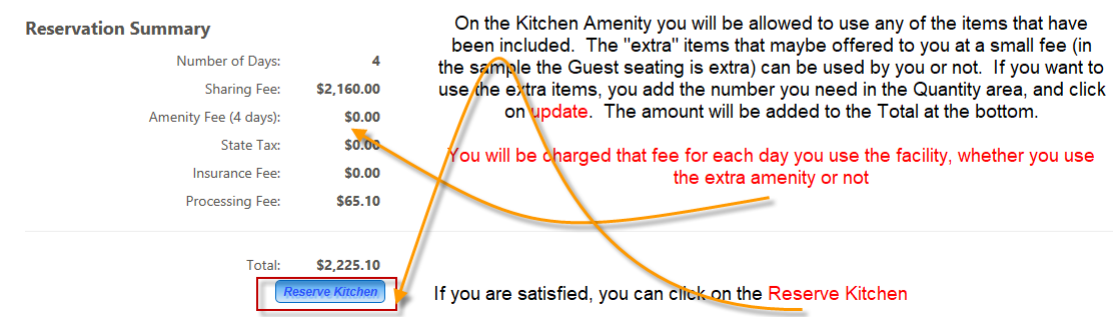

#### **RESERVE A FACILITY – REVIEW REVERVATION**

|               | Kitchen Reservation |                      |          |            |           |                |                                      |  |  |  |
|---------------|---------------------|----------------------|----------|------------|-----------|----------------|--------------------------------------|--|--|--|
|               |                     |                      | Change R | eservation | 1         |                |                                      |  |  |  |
| Location      |                     |                      |          |            |           | V              |                                      |  |  |  |
| Fontago's l   | talian Kitchen      |                      |          |            |           | You can review | your reservation on this page<br>and |  |  |  |
| 2923 Persh    | ing Dr              |                      |          |            |           |                | if all is okay                       |  |  |  |
| El Paso, Tex  | xas /9903           |                      |          |            |           |                |                                      |  |  |  |
| Phone: (91)   | 5) 56-54041         |                      |          |            |           |                |                                      |  |  |  |
| Reservation   | n Dates             |                      |          |            | . 4       |                |                                      |  |  |  |
| Date          | Arrive Time         | Depart Tim           | ie       | Total Time | Rate Unit | Unit Price     | Total Price (USD)                    |  |  |  |
| 03/14/2018    | 03/14/2018 12:00 AM | 03/14/2018           | 03:00 AM | 3          | Hour      | 60.00          | 180.00                               |  |  |  |
| 03/14/2018    | 03/14/2018 06:00 PM | 03/15/2018           | 12:00 AM | 6          | Hour      | 60.00          | 360.00                               |  |  |  |
| Total         |                     |                      |          | 9          |           |                | \$540.00                             |  |  |  |
| Kitchen Am    | nenity              |                      |          |            |           |                |                                      |  |  |  |
|               | In                  | cluded               | Quantity | Unit I     | Price     | Number of Days | Total                                |  |  |  |
| Convection ov | en                  | ×                    | 5        | 0.00/      | each      | 1              | 0.00                                 |  |  |  |
| Essentials    |                     | 1                    | 1        | 0.00/      | each      | 1              | 0.00                                 |  |  |  |
| Food prep tab | le                  | $\checkmark$         | 2        | 0.00/      | each      | 1              | 0.00                                 |  |  |  |
| Ice machine   |                     | 1                    | 1        | 0.00/      | each      | 1              | 0.00                                 |  |  |  |
| Large mixer   |                     | 1                    | 2        | 0.00/      | each      | 1              | 0.00                                 |  |  |  |
| Amenity Tota  | I                   |                      |          |            |           |                | \$0.00                               |  |  |  |
| Total Charg   | je                  |                      |          |            |           |                |                                      |  |  |  |
|               | Number of Days      | : 1                  |          |            |           |                |                                      |  |  |  |
|               | Rental Fee          | \$540.00             |          |            |           |                |                                      |  |  |  |
|               | Amenity Fee         | : \$0.00             |          |            |           |                |                                      |  |  |  |
|               | State Tax           | : \$0.00             |          |            |           |                |                                      |  |  |  |
|               | Processing Fee      | \$100.00<br>(\$19.50 |          |            |           |                |                                      |  |  |  |
|               | r roccasily r ee    |                      |          |            |           |                |                                      |  |  |  |
|               | Total Rental        | \$659.50             |          |            |           |                |                                      |  |  |  |

#### **RESERVE A FACILITY – CHECKOUT AND PAY REVERVATION**

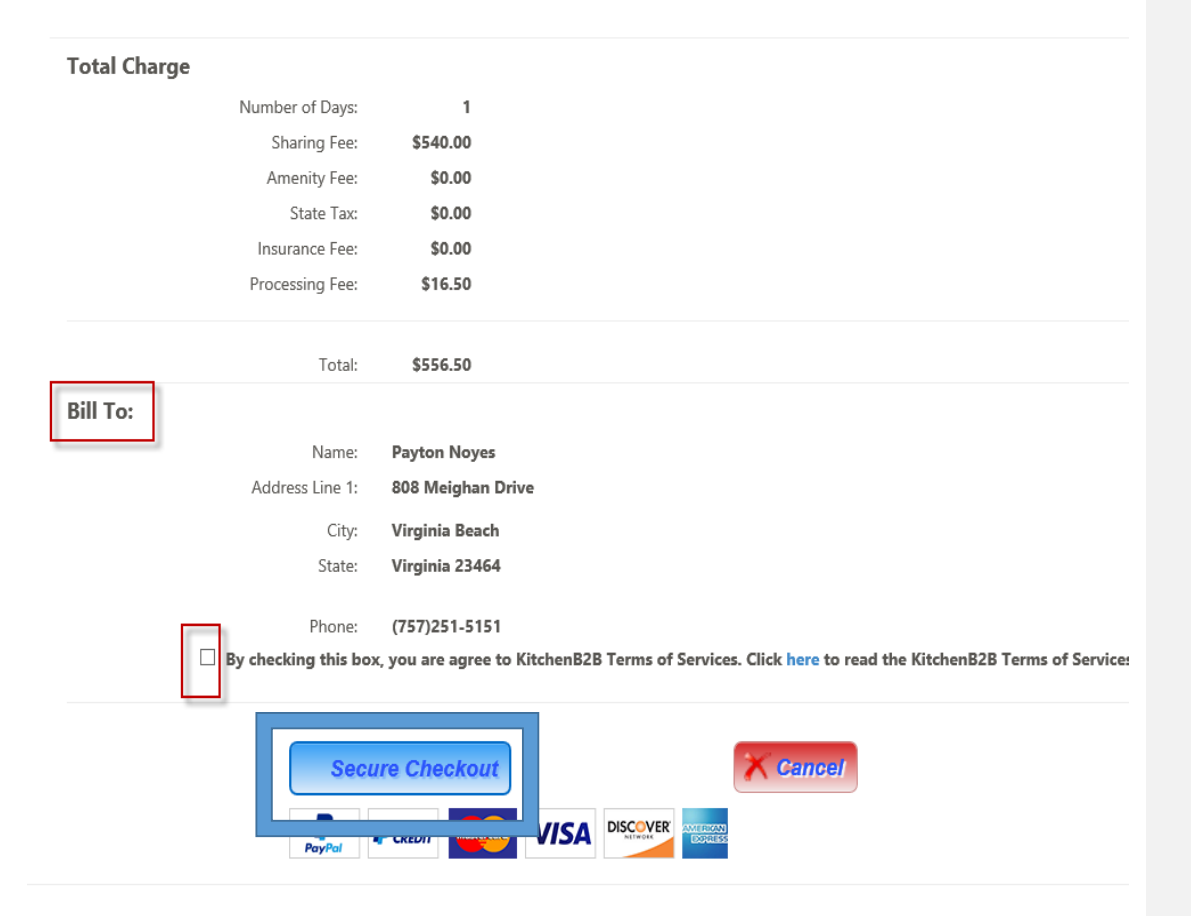

# Review your charges and if all is okay, SECURE YOUR CHECKOUT.

#### PRINT OUT YOUR RESERVATION

#### Reservation Completed

Your reservation is completed. Your reservation reference number is **f9a2a0bf8b204989** Your Payment Transaction Number is **0G1381317E636620W** 

#### Notes

1. Your PayPal account has been charged for the reservation.

2. An email with the details of your reservation will be sent to you.

Thank you for making a reservation with us!

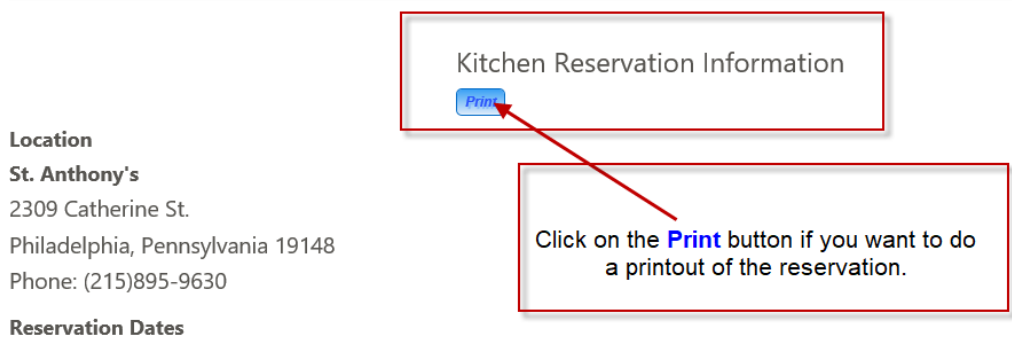

| Date       | Arrive Time         | Depart Time         | Total Time | Rate Unit | Unit Price | Total Price (USD) |
|------------|---------------------|---------------------|------------|-----------|------------|-------------------|
| 04/27/2018 | 04/27/2018 12:00 AM | 04/27/2018 06:00 AM | 6          | Hour      | 50.00      | 300.00            |
| 04/27/2018 | 04/27/2018 10:00 PM | 04/28/2018 12:00 AM | 2          | Hour      | 50.00      | 100.00            |
| 04/28/2018 | 04/28/2018 12:00 AM | 04/28/2018 06:00 AM | 6          | Hour      | 50.00      | 300.00            |
| 04/28/2018 | 04/28/2018 10:00 PM | 04/29/2018 12:00 AM | 2          | Hour      | 50.00      | 100.00            |
| 04/29/2018 | 04/29/2018 12:00 AM | 04/29/2018 06:00 AM | 6          | Hour      | 50.00      | 300.00            |
| 04/29/2018 | 04/29/2018 10:00 PM | 04/30/2018 12:00 AM | 2          | Hour      | 50.00      | 100.00            |
| Total      |                     |                     | 24         |           |            | \$1,200.00        |
|            |                     |                     |            |           |            |                   |

#### **Kitchen Amenity**

|                  | Included     | Quantity | Unit Price  | Number of Days | Total  |
|------------------|--------------|----------|-------------|----------------|--------|
| Air conditioning |              | 1        | 100.00/each | 3              | 300.00 |
| Cold storage     | $\checkmark$ | 2        | 0.00/each   | 3              | 0.00   |

# HOW TO REGISTER AS A PATRON REVIEW YOUR SITE RESERVATIONS

|            | Kitchen             | -                   | City, State, Country, Zip Code |            | mm/dd/yyyy | All Types 🗸        | Search          |         |         |
|------------|---------------------|---------------------|--------------------------------|------------|------------|--------------------|-----------------|---------|---------|
| Featured   | Baking Full Service | Shared Space        |                                |            |            | ŀ                  | lello, David Ba | rriss ! | Log off |
|            | Mana                | ge Reservations     |                                |            |            |                    |                 |         |         |
|            | Reservation Number  | Confirmation Number | Kitchen Name                   | Start Date | End Date   | Grand Total Paymer | nt Type S       | tatus   |         |
| Print View | aa1d1ceecdd0b7ec    | 0A033793598217255   | St. Anthony's                  | 04/20/2018 | 04/22/2018 | 1236.30 PayPal     | P               | AID     |         |
| Print View | f9a2a0bf8b204989    | 0G1381317E636620W   | St. Anthony's                  | 04/27/2018 | 04/29/2018 | 1545.30 PayPal     | P               | AID     |         |
|            |                     |                     |                                |            |            |                    |                 |         |         |

You can review your reservations at any time by going to your Profile Page and clicking on the View Reservations button at the bottom of the page